# 西肯麦非 VPN 工业远程通信解决方案 远程调试 移动监控 数据采集 数据上云 软件网关

### LinkManager 客户端账户无法登陆服务器

■本指南介绍解决 LinkManager 客户端无法登陆 GateManager 服 务器的问题

英文官网: <u>www.secomea.com</u>

中文官网: <u>www.xikenmai.com</u>

中文版本: 1801

# secomea

### 故障特征

登录 LinkManager 客户端账户时,显示如下界面"Cannot connect to GateManager" , 在 GateManager 地址处显示黄色的"<mark>UNKNOWN HOST</mark>"

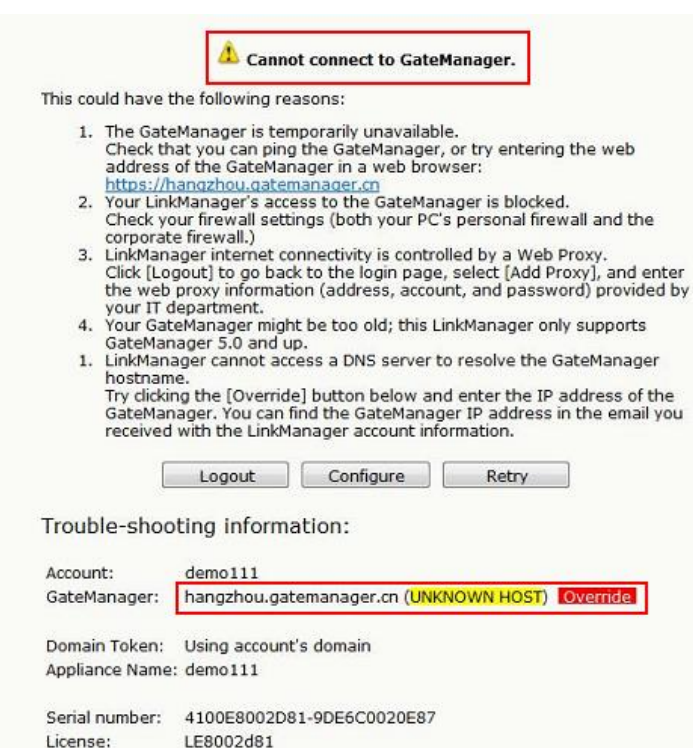

### 解决办法

Firmware:

v6041\_17393

例如下面 demo111 客户端账户不能登陆,账户所在的文件夹是 TEST108,点击 U 盘图标,可以看到 GateManager Address 公网 IP 是 121.40.243.148,复制这个公网 IP 然后关闭这个页面

| Cust | omer Domain                                                                                                    |                                             |                                                  |                                                                    |                                                        |                                        |                    |                 |         | Close |
|------|----------------------------------------------------------------------------------------------------|---------------------------------------------|--------------------------------------------------|--------------------------------------------------------------------|--------------------------------------------------------|----------------------------------------|--------------------|-----------------|---------|-------|
| ¢ <  | ▶ 늘 💄 🗖 🔔 📾 🛷 🎸                                                                                                    | 9                                           | <b>~ ~</b>                                       | - TEST108                                                          |                                                        |                                        |                    |                 |         |       |
|      | TEST108 [TEST108]<br>demo111 ()<br>1 DEMO & (LinkManager #24<br>1 DEMO & (LinkManager #10)                                        | 1<br>e)                                     | Domain<br>Alerts                                 | Activity<br>Actions                                                | Domains<br>Messages                                    | Accounts<br>Relays                     | License<br>Reports | es App<br>Usage | Audit   |       |
|      | I DEMO ≮ (LinkManager Mob                                                                                                    | oile #223)                                  | ▼ Domai<br>Doma<br>Descri<br>Toker<br>Doma       | in Overvie<br>in name: T<br>iption: 1<br>n alias: T<br>in token: T | W<br>EST108<br>139:00:C0:A2<br>EST108<br>EST2 . TEST10 | :01:AA:22<br>8 🛐 🍺 🥢                   | 2                  | പ്പ             | nea     |       |
|      | Create USB Configuration<br>Create a configuration file sui<br>Fill in some of the fields below<br>You should save this file on a | table for init<br>w, and then<br>FAT32 form | tializing an a<br>click on Crea<br>atted USB fla | ppliance vi<br>te to downl<br>ish stick in                         | a a USB flash s<br>oad the config<br>a file named S    | stick.<br>gration to you<br>GITEMANAGE | ur PC.<br>R.CFG.   |                 |         |       |
|      | GateManager Address:                                                                                                    | 121.40.243.                                 | 148                                              | - 3                                                                |                                                        |                                        | _                  |                 |         | _     |
|      | Domain Token:<br>Appliance Name:                                                                                                  | test108                                     |                                                  |                                                                    |                                                        |                                        | -                  | anage           | er seco | bmea  |

secomec

- 1. 选择不能登陆的 demo111 客户端账户
- 2. 在账户信息中找到 GM Address,将复制的 121.40.243.148 公 网 IP 粘贴到 GM Address 对应的框里面,
- 3. 然保存
- 4. 点击更新证书,重新生成一个新的 LinkManager 客户端账户证书

| Customer Domain                                                                                                    |                                                                                                    | Close     |
|----------------------------------------------------------------------------------------------------|----------------------------------------------------------------------------------------------------|-----------|
| S 🕆 🗎 🛢 🗖 🕰 📾 🛹 🔍 🔍                                                                                                    | 두 🔿 🙎 - demo111 - drag to join: 🔱                                                                                                    |           |
| TEST108 [TEST108]<br>TEST108 [TEST108]<br>TEST108 (LinkManager #24e)<br>TEMO + (LinkManager #1ee)<br>TEMO + (LinkManager Mobile #223) | Account         Joined Domains         Usage         Audit           Last Login:         2017-12-11         11:51:56 from 223.104.91.254           Created:         2017-12-11           Renewed:         2017-12-11           Expires:         2017-12-11 | *         |
|                                                                                                    | Authentication: X.509 Certificate (with password)  (No SMS Service in account Duration: Permanent  Mail Template: Use default  Message:                                                                                                    | doma      |
| 3                                                                                                    | Deliver to: Cha@xikenmai.com GM Address: 121.40.243.148 Q 2 Zip Format: Change Password Renew Certificate 4                                                                                                    | 8         |
|                                                                                                    | Save Cancel                                                                                                    | ,<br>bmea |

#### 打开邮箱收取新的账户证书

关于密码说明:

- 1) LinkManager 客户端账户密码使用手动设置的密码时, 可使用新邮件的新账户证书和手动密码登录
- LinkManager 客户端账户密码使用自动密码时,可使用 新邮件的新账户证书和之前旧邮件中账户的自动密码登 陆即可

第一次登陆 LinkManager 客户端账户,直接点击浏览新的客户端 账户证书登录即可

| ↔ ↔ http://10.127.128.129:3/conso 오 - ở 付 LinkManager Console                                                                                                    | × ☆☆ 🕸  |
|----------------------------------------------------------------------------------------------------|---------|
| 文件(F) 编辑(E) 查看(V) 收藏夹(A) 工具(T) 帮助(H)                                                                                                    |         |
| LinkManager<br>sectmea                                                                                                    | secomea |
| Secure Install LinkManager User Certificate                                                                                                    |         |
| Select a certificate file on your local computer, give it a descriptive<br>name (alias) if you like, and enter the password for it below.<br>Note that login and remote access activity using this certificate is<br>logged at the GateManager and may be subject to audit. |         |
| Certificate file: C:\Users\Tom\Desktop\TEST101-LM.Imc 30/2                                                                                                    |         |
| Password:                                                                                                    |         |
| Remember password 2                                                                                                    |         |
| 3 -> Install Cancel About                                                                                                    | ~       |

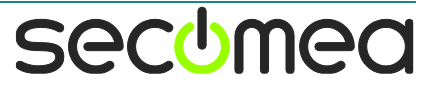

## 如果之前有登陆过 LinkManager 客户端账户, 启动 LinkManager 客户端>>>点击 Certificates

| LinkManager               |                                                                                                    | secomea |
|---------------------------|----------------------------------------------------------------------------------------------------|---------|
| G Secure<br>Certification | Login<br>e: demo111  Change<br>Remember password<br>Open last domain: (none)<br>Casact last domain: (none)            |         |
| Internet (<br>Login       | Automatically reconnect to device upon failure Connection: Auto-detect  Add proxy artificates Shutdown About Advanced |         |

#### 点击更新账户证书图标

| Lin     | kManage<br>mea | ?r       |                  |             |               |         |               | sec <del>u</del> mea |  |
|---------|----------------|----------|------------------|-------------|---------------|---------|---------------|----------------------|--|
| 6 Secur | 9              |          | LinkManage       | er User Ce  | ertificates   |         |               |                      |  |
|         | Al             | ias User | Role             | Domain      | Server        | Expires |               |                      |  |
|         |                | demo111  | LinkManager User | 13          | 21.40.243.148 |         | £ <b>a</b> ta |                      |  |
|         |                |          | New              | Connections | Back          |         | 1             |                      |  |

点击浏览新的账户证书, 输入与账户关联的密码登陆即可

|                           | Renew Certificate                                                                                                    |  |
|---------------------------|----------------------------------------------------------------------------------------------------|--|
| Sel<br>whice              | ect the certificate file on your local computer<br>ch replaces the currently installed certificate,<br>and enter the password for it below. |  |
| Note that lo<br>is logged | ogin and remote access activity using this certificate<br>at the GateManager and may be subject to audit.                                   |  |
| Subject DN:               | CN=demo111                                                                                                    |  |
| Role:<br>Server Address   | LinkManager User                                                                                                    |  |
| Certificate:              |                                                                                                    |  |
| Alias                     |                                                                                                    |  |
| Password:                 |                                                                                                    |  |
|                           | Remember password                                                                                                    |  |
|                           |                                                                                                    |  |

通过以上方式更新 LinkManager 客户端账户信息后,可解决 PC 上网网络不能解析 GateManager 服务器域名地址而导致无法登陆 LinkManager 客户端的问题

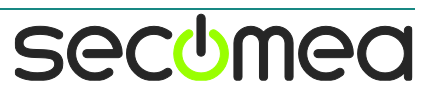

### 西肯麦 Secumed 可私有化部署的非VPN工业远程通信方案

远程调试 | 手机监控 | 数据采集 | 远程安全 | 数据上云 | 软件网关

适用于设备制造商、系统集成商、公共事业项目、工厂

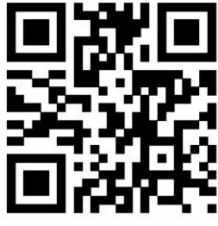

i.Xikenmai.com

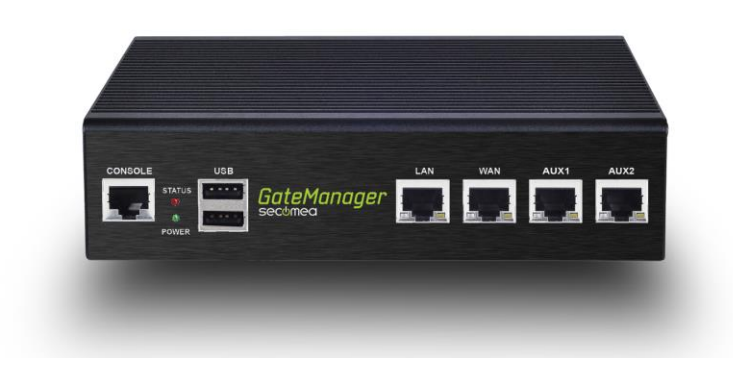

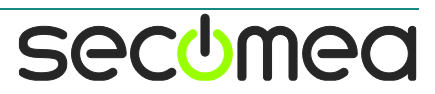